# Generating CO Pick Lists with Inventory Availability Check

Web based CO Pick List Generation for PPS Customers

Support@Cistech.Zendesk.com

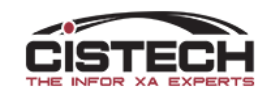

#### A new way to generate CO Pick Lists

- Cistech is offering, free of charge to PPS users, software that can be used to select Customer Orders for pick list printing
- This is a web-based software that does not consume an XA license
- The software is consistent in design with Cistech's Shop Floor Plus applications
- System tailoring provides controls for customization
- Multiple fields (date, customer, item, etc.) can be used to display a list of potential orders
  - Orders with holds are displayed but flagged
  - Application will calculate inventory availability for each item and flag items that will have potential shortages

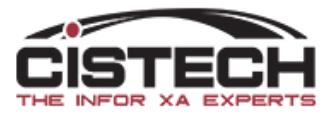

#### Pre-requisites

- Customer Order Management (COM)/Customer Service Management (CSM)
  - This application is run in addition to the Pick List print options in COM/CSM
- Production Monitoring & Control (PMC)
  - Utilizes the Employee Master file in PM&C for badge numbers
- Inventory Management (IM)/Materials Management (MM)
- XA release 9.0 and higher
- Operating System V6R1 or higher
- IBM I HTTP Server-standard feature in operating system

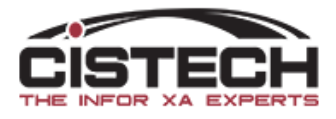

#### Selection Screen

| CISTECH<br>The MAPICS Experts                                               | JIM SIMUNEK                              | Generate Pick Lists |  |  |  |
|-----------------------------------------------------------------------------|------------------------------------------|---------------------|--|--|--|
|                                                                             | Company: <b>01</b> Warehouse: <b>B</b>   | Return              |  |  |  |
| Current Picklist build exists. Pressing submit will delete prior selection. | Enter Date Range: Through 📰              |                     |  |  |  |
| Company: 1 ACME PRODUCTS<br>Submitted on: 06/10/2020 07:37 AM               | Optional:                                |                     |  |  |  |
| Completed on: 06/10/2020 07:37 AM                                           | Customer:                                |                     |  |  |  |
|                                                                             | Sales Order:                             |                     |  |  |  |
| Review                                                                      | Item:                                    |                     |  |  |  |
|                                                                             | Created by:                              |                     |  |  |  |
|                                                                             | Terms Code:                              |                     |  |  |  |
|                                                                             | Display Held Orders: Yes 🗸               |                     |  |  |  |
|                                                                             | Consume Inventory by Ord/Qty: Quantity 🗸 |                     |  |  |  |
|                                                                             | Consume Inventory by Date: Request 🛛 🗸   |                     |  |  |  |
|                                                                             | Ship Complete:                           |                     |  |  |  |
|                                                                             | Business Unit:                           |                     |  |  |  |
|                                                                             | Submit                                   |                     |  |  |  |
|                                                                             |                                          |                     |  |  |  |
| Powered by Cistech, the Infor XA Experts                                    |                                          |                     |  |  |  |

NOTES: From Date - leave blank to include earliest of selected date Through Date - leave blank to include all future orders of selected date

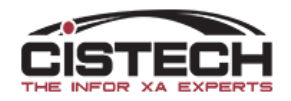

#### Pick List Generation

Company: 1 Warehouse: B From: 00/00/00 Through: 12/31/20 Build Completed on: 06/10/2020 07:37 AM

Delete Build Unselect All Toggle Short/All Update Changes

Create Pick Lists Return

#### 2 Pick Lists Selected for Release

| Crt 🔽 | Order 🔽 | Customer Name 🔉           | Dest. 🔽 | Shp Cmp 🧏 | Bus. Unit 🔽 | Carrier 🔽 | BO | Crt PL Itm   | Item 🏊 | Description 🔽                  | Req 🔽    | Open Qty | Avail to Pick | On Hand | Proj Bal | Ttl Dmd |
|-------|---------|---------------------------|---------|-----------|-------------|-----------|----|--------------|--------|--------------------------------|----------|----------|---------------|---------|----------|---------|
|       | 86099   | CARRIER CORP (NY)         | СТ      | 0         | UNK         |           | Υ  |              | 245005 | VS - 5 TON MINNTRONIX LINE     | 05/26/20 | 100      | 0             | 48      | 0        |         |
|       | 86099   | CARRIER CORP (NY)         | CT      | 0         | UNK         |           | Υ  | $\checkmark$ | 244107 | Hardware, Bolts ABC            | 05/26/20 | 100      | 100           | 501     | 251      | 150     |
|       | 86099   | CARRIER CORP (NY)         | CT      | 0         | UNK         |           | Υ  |              | 244168 | Hardware, Bolts 1 x 4.5        | 05/26/20 | 150      | 0             | 101     | 0        | 400     |
|       | 86099   | CARRIER CORP (NY)         | СТ      | 0         | UNK         |           | Υ  | $\checkmark$ | 244187 | Hardware, Bolts 2.5 x 2.2      | 05/26/20 | 150      | 150           | 634     | 334      | 50      |
|       | 86099   | CARRIER CORP (NY)         | CT      | 0         | UNK         |           | Υ  |              | 244189 | Hardware, Bolts, 1.3 x 5.2     | 05/26/20 | 150      | 114           | 224     | 0        | 100     |
|       | 86099   | CARRIER CORP (NY)         | СТ      | 0         | UNK         |           | Υ  | $\checkmark$ | 244194 | Hardware, Screws 3.3           | 05/26/20 | 150      | 150           | 2115    | 1715     | 100     |
|       | 86099   | CARRIER CORP (NY)         | CT      | 0         | UNK         |           | Υ  |              | 244213 | G - SINGLE PACK BASE PAD 12"," | 05/26/20 | 150      | 0             | 1807    | 0        | 150     |
|       | 86099   | CARRIER CORP (NY)         | СТ      | 0         | UNK         |           | Υ  |              | 244217 | Hardware, Screw Set ABC        | 05/26/20 | 150      | 0             | 1740    | 0        |         |
|       | 86099   | CARRIER CORP (NY)         | CT      | 0         | UNK         |           | Υ  | $\checkmark$ | 244229 | Hardware, Nut 3.5              | 05/26/20 | 175      | 175           | 7990    | 4615     | 500     |
|       | 86099   | CARRIER CORP (NY)         | СТ      | 0         | UNK         |           | Υ  |              | 244304 | G/TR - SHIPPING BASE           | 05/26/20 | 200      | 0             | 484     | 0        |         |
|       | 86103   | ALMOAYYED A/C CONTRACTING | BH      | 0         | UNK         |           | Υ  | $\checkmark$ | 034002 | A - HOUSING BLANK, .108" TK    | 05/27/20 | 100      | 100           | 784     | 264      |         |
|       | 86103   | ALMOAYYED A/C CONTRACTING | BH      | 0         | UNK         |           | Υ  | $\checkmark$ | 034003 | B - HOUSING BLANK, .100 THK    | 05/27/20 | 100      | 100           | 894     | 794      |         |
|       | 86104   | AIR INNOVATIONS           | NY      | 0         | UNK         |           | Υ  | $\checkmark$ | 034001 | B - HOUSING BLANK .108" TK     | 05/27/20 | 100      | 100           | 500     | 200      | 100     |
|       | 86104   | AIR INNOVATIONS           | NY      | 0         | UNK         |           | Υ  | $\checkmark$ | 034002 | A - HOUSING BLANK, .108" TK    | 05/27/20 | 100      | 100           | 784     | 64       |         |
|       | 86104   | AIR INNOVATIONS           | NY      | 0         | UNK         |           | Υ  | $\checkmark$ | 034003 | B - HOUSING BLANK, .100 THK    | 05/27/20 | 100      | 100           | 894     | 594      |         |
|       | 86105   | BELIEF TRADING COMPANY    | KR      | 0         | UNK         |           | Υ  | $\checkmark$ | 034001 | B - HOUSING BLANK .108" TK     | 05/27/20 | 100      | 100           | 500     | 300      | 100     |
|       | 86105   | BELIEF TRADING COMPANY    | KR      | 0         | UNK         |           | Υ  | $\checkmark$ | 034002 | A - HOUSING BLANK, .108" TK    | 05/27/20 | 100      | 100           | 784     | 164      |         |
|       | 86105   | BELIEF TRADING COMPANY    | KR      | 0         | UNK         |           | Υ  | $\checkmark$ | 034003 | B - HOUSING BLANK, .100 THK    | 05/27/20 | 100      | 100           | 894     | 694      |         |
| Hld   | 86072   | AIRE FRIO S.A. DE C.V.    | HN      | 0         | UNK         |           | Y  |              | 303567 | B - H9BB MOTOR CAP ASSEMBLY,   | 02/14/20 | 200      | 0             | 1       | 0        |         |
|       | 86073   | AIRE FRIO S.A. DE C.V.    | HN      | 0         | UNK         |           | Y  |              | 303538 | J82 - MOTOR CAP ASSEMBLY,      | 03/26/20 | 10       | 2             | 2       | 0        |         |
|       | 86073   | AIRE FRIO S.A. DE C.V.    | HN      | 0         | UNK         |           | Υ  |              | 303541 | J82 - MOTOR CAP ASSEMBLY,      | 03/26/20 | 10       | 0             | 304     | 0        |         |
|       | 86073   | AIRE FRIO S.A. DE C.V.    | HN      | 0         | UNK         |           | Υ  |              | 303552 | B - MOTOR CAP ASEM, 2.462 CAP, | 03/26/20 | 10       | 2             | 2       | 0        |         |
|       | 86073   | AIRE FRIO S.A. DE C.V.    | HN      | 0         | UNK         |           | Υ  |              | 303540 | J82 - MOTOR CAP ASSEMBLY,      | 03/26/20 | 25       | 4             | 4       | 0        |         |
|       | 86073   | AIRE FRIO S.A. DE C.V.    | HN      | 0         | UNK         |           | Υ  |              | 703374 | H2DA463DBFA (AL) 575-3-60      | 03/26/20 | 120      | 14            | 14      | 0        |         |
|       | 86073   | AIRE FRIO S.A. DE C.V.    | HN      | 0         | UNK         |           | Υ  |              | 439410 | J - BM2 UPPER HSG SUB-ASSEM    | 03/26/20 | 150      | 0             |         | 0        |         |

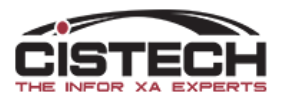

### Item Availability Calculation

- Begins with the Item Location (SLQNTY) file to calculate the available inventory
  - Locations with 'Location Status' = IN TRANSIT will be ignored
  - Locations with inventory 'Waiting Inspection', 'Rejected' or 'Shelf Life Expired' will be ignored
  - All other locations will be used to calculate 'total on hand'
    - User Exit program can be used to specify other locations that should be excluded
  - MO allocations, CO pick list quantities including CO Discrete Allocations will be subtracted from the 'total on hand' to determine 'beginning available'
  - System Tailoring specifies date field to use to consume the 'total on hand' inventory
- Orders/Items with sufficient inventory will automatically be flagged for printing

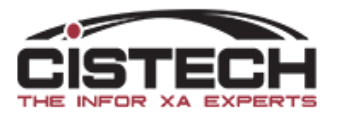

## System Tailoring

- Date selection
  - User selects which date field to use:
    - Order Dates:
      - Request
      - Manufacturing Due
    - Item Dates:
      - Request
      - Promise
      - Manufacturing Due
      - Original Manufacturing Due
- CO sequence on display screen: Order or Date

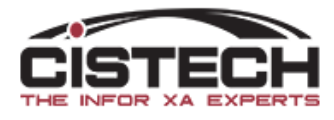

#### User Exits

- The application has several user exits:
  - Option to add 2 additional order header and 2 additional item detail fields to the selection screen
  - User exit program to exclude specific locations from the Availability check
- Source is provided for all user exit programs

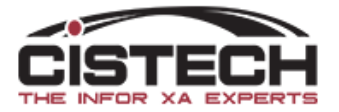

# Hyperlinks

- Customer Order
  - Single clicking on a CO number will bring up a screen showing all information from the customer order
  - Includes a comment text field for input of in house messages/notes that will only be displayed within the CO selection
- Location Inventory
  - Single click on the Quantity On Hand field will bring up a window with the location detail information for the item

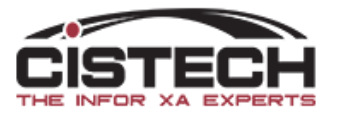

# Demo

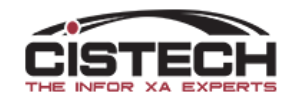

#### Conclusion

- This application will assist the person in the company who decides which Customer Orders to pick/ship
- Once selected, the orders are sent to the XA Pick List Print programs
  - The Cistech application allows the user to select the orders for pick list print but it is XA that actually generates the pick list
  - CO order status will be changed from 10 to 15 when pick is generated
- CO order, on hand and available inventory quantities will assist the user in deciding which CO's to select for pick list print
- To request/schedule installation of this application, please e-mail: <u>Support@Cistech.Zendesk.com</u> or your Cistech Sales Representative

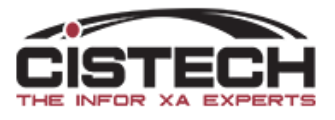